المعهـد الهنــدي للتكنولوجيــــا دلهي أىـــوظى

INDIAN INSTITUTE OF TECHNOLOGY DELHI ABU DHABI

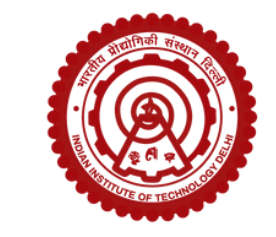

# CAET 2024 Application Guide

## Register

### Register Online here: https://admissions.abudhabi.iitd.ac.in/application/caet-2024

Carefully fill in all the necessary information, and click on Register. Once you register, you will be redirected to your Dashboard, where you can complete the application process.

Simultaneously, you will receive an email on your registered email address with your login credentials. These credentials can be used to log into your dashboard anytime from anywhere to check your Application Status, download Admit Card, view Notifications, and access Results.

## **Complete your Application**

Login to your Dashboard with the credentials shared with you on your registered email address.

Your Dashboard will look something like this:

| All independent of the set of the set of the | Q Search                                                                                                    | <u></u> |
|----------------------------------------------------------------------------------------------------|----------------------------------------------------------------------------------------------------|---------|
| @ Dashboard                                                                                                    | ↓ Dear Abhishek Ranjan Singh,                                                                                                    | ×       |
| A My Profile                                                                                                    | Welcome to your Dashboard. Your Login details was sent to your registered email address abranjan@gmail.com.<br>You can check your Application Status, download your Test Card, view Notifications, and access Results by logging in here at any time. |         |
| - PREPARATION                                                                                                    | Your Application Registration Number is below, it will be used for all future correspondence.                                                                                                    |         |
| Exám Syllabus                                                                                                    | Reg. No: 10000001                                                                                                    |         |

#### Sample Papers

Admission FAQ

O Contact Us

#### Important Instructions

The application form consists of five stages, and you have the option to save your progress at any point and return later to complete the remaining sections.
You can move on to the next stage once you've finished the previous one.
Fee payment will enabled only when first three stages are completed.

4. You can only submit the form once the registration fee has been paid.

5. Please review the form carefully before the final submission. You can not make any further changes once the form is submitted.

6. A test center will be allocated based on your specified preferences in step 1.

- 7. You can download your Test Card, access schedules, exam dates and result through this portal.
- 8. Download the Application Guide for CAET 2024.
- 9. Review your eligibility here: Eligibility Criteria for CAET 2024.

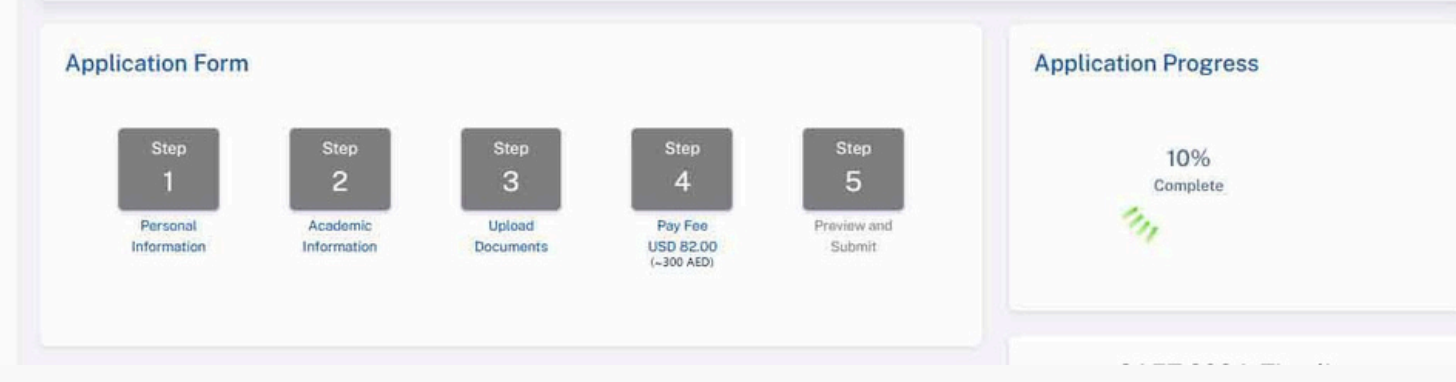

Read the instructions carefully and complete your CAET 2024 application in 5 steps.

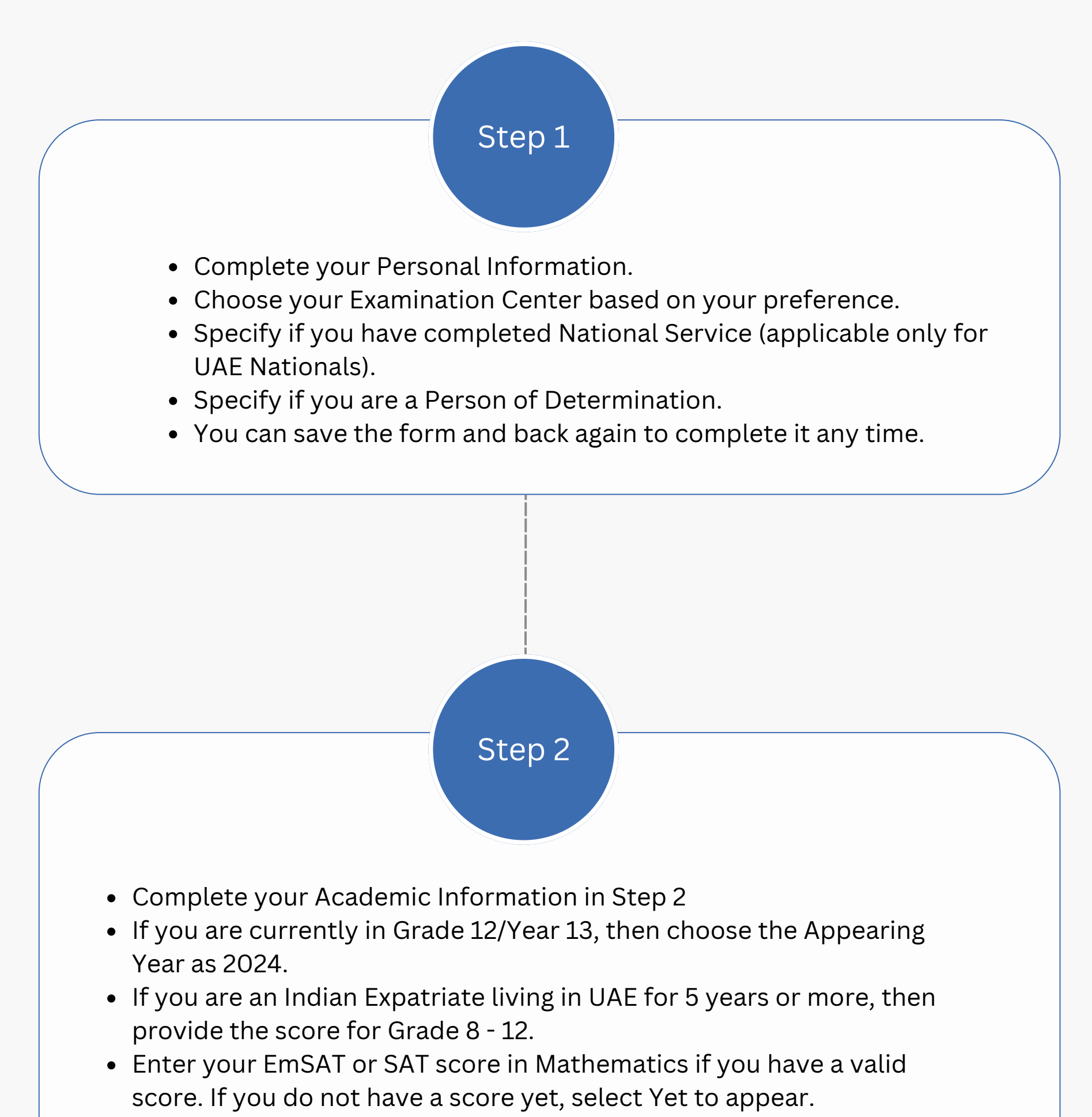

• Select an English Proficiency Test from the dropdown. If you have appeared for more than one examination, then select the one with the

highest score. If you don't have a valid score, then select "Yet to appear". You can submit the the score card at the time of selection.

Please Note: For Indian Nationals residing in India, the selection will be done based on the score in JEE Advanced, and through the JEE Advanced seat matrix.

# Step 3

• In this step, upload all the necessary documents. Keep the documents ready based on the table below.

| UAE Nationals                                                                                                    | Indian Nationals residing in<br>UAE for 5 years or more                                                                                                 | International Students<br>residing in UAE                                                                                     |
|----------------------------------------------------------------------------------------------------|----------------------------------------------------------------------------------------------------|----------------------------------------------------------------------------------------------------|
| Scanned photograph<br>(Max. size: 1mb   Type: JPEG, JPG, PNG)                                                                 | Scanned photograph<br>(Max. size: 1mb   Type: JPEG, JPG, PNG)                                                                                           | Scanned photograph<br>(Max. size: 1mb   Type: JPEG, JPG,<br>PNG)                                                              |
| Scanned Signature<br>(Max. size: 1mb   Type: JPEG, JPG, PNG)                                                                  | Scanned Signature<br>(Max. size: 1mb   Type: JPEG, JPG, PNG)                                                                                            | Scanned Signature<br>(Max. size: 1mb   Type: JPEG, JPG,<br>PNG)                                                               |
| Emirates ID - Front & Back<br>(Max. size: 1mb   Type: PDF, JPEG, JPG,<br>PNG)                                                 | Emirates ID - Front & Back<br>(Max. size: 1mb   Type: PDF, JPEG, JPG,<br>PNG)                                                                           | National ID - Front & Back                                                                                                    |
| Passport - Front & Back<br>(not mandatory)<br>(Max. size: 1mb   Type: PDF, JPEG, JPG,<br>PNG)                                 | Passport - Front & Back<br>(not mandatory)<br>(Max. size: 1mb   Type: PDF, JPEG, JPG,<br>PNG)                                                           | Passport - Front & Back<br>(not mandatory)<br>(Max. size: 1mb   Type: PDF, JPEG, JPG,<br>PNG)                                 |
| Marksheet for Grade 12<br>(not mandatory, if you are<br>appearing in 2024)<br>(Max. size: 1mb   Type: PDF, JPEG, JPG,<br>PNG) | Marksheet for Grade 8 - 12<br>(Class 12 marksheet not<br>mandatory, if you are<br>appearing in 2024)<br>(Max. size: 1mb   Type: PDF, JPEG, JPG,<br>PNG) | Marksheet for Grade 12<br>(not mandatory, if you<br>are appearing in 2024)<br>(Max. size: 1mb   Type: PDF, JPEG, JPG,<br>PNG) |
| EmSAT or SAT Score Card<br>(Max. size: 1mb   Type: PDF, JPEG, JPG,<br>PNG)                                                    | EmSAT or SAT Score Card<br>(Max. size: 1mb   Type: PDF, JPEG, JPG,<br>PNG)                                                                              | EmSAT or SAT Score Card<br>(Max. size: 1mb   Type: PDF, JPEG,<br>JPG, PNG)                                                    |

| English Proficiency Test                                                                                    | English Proficiency Test                                                                                    | English Proficiency Test                                                                                       |
|----------------------------------------------------------------------------------------------------|----------------------------------------------------------------------------------------------------|----------------------------------------------------------------------------------------------------|
| (Max. size: 1mb   Type: PDF, JPEG, JPG,                                                                     | (Max. size: 1mb   Type: PDF, JPEG, JPG,                                                                     | (Max. slze: 1mb   Type: PDF, JPEG,                                                                             |
| PNG)                                                                                                    | PNG)                                                                                                    | JPG, PNG)                                                                                                    |
| POD Certificate, if you are a<br>Person of Determination<br>(Max. slze: 1mb   Type: PDF, JPEG, JPG,<br>PNG) | POD Certificate, if you are a<br>Person of Determination<br>(Max. slze: 1mb   Type: PDF, JPEG, JPG,<br>PNG) | POD Certificate, if you<br>are a Person of<br>Determination<br>(Max. size: 1mb   Type: PDF, JPEG,<br>JPG, PNG) |

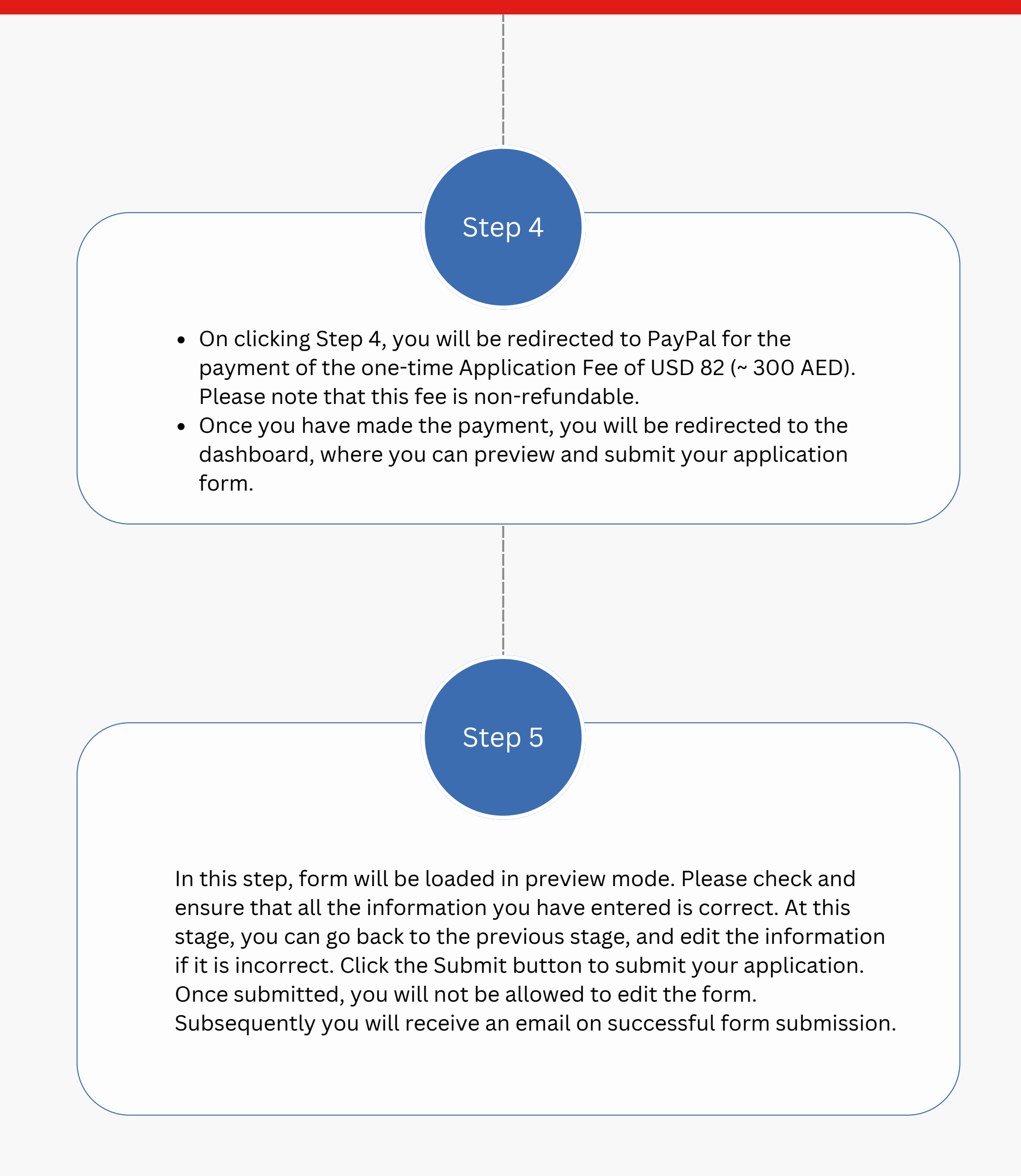

### If you still have doubts, you can write to us at adadmissions@iitd.ac.in or call us at : +971 2 495 8510